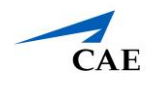

### Virtual Encounter Guide for Medical Students Cisco Webex Meetings

**Info**: This guide explains to medical students who have "Learner" privilege in CAE LearningSpace Enterprise how to attend virtual OSCE encounters and access checklists.

- 1. Open your Google Chrome Browser.
- 2. In the address bar, enter your CAE LearningSpace address given to you by your administrator.
- 3. Enter your email address and password in the corresponding fields and click **Login**: **Tip:** Or instead, use your university **Single Sign-On (SSO)** service if applicable.

| CAE                     |                                                  |
|-------------------------|--------------------------------------------------|
| CAE Healthcare Academy  | Welcome to<br>CAE <b>LearningSpaceEnterprise</b> |
| sally.bauer@uni.edu     |                                                  |
|                         |                                                  |
| Login                   |                                                  |
| Forgot your password?   |                                                  |
| About CAE LearningSpace |                                                  |

4. Once you are logged into CAE LearningSpace, select **Data Entry** next to the activity you are currently testing on:

| CAE <b>LearningSpaceEnterprise</b>                         | P      | ?         | 💄 Bauer, Sally 👻 |
|------------------------------------------------------------|--------|-----------|------------------|
| VIDEO REVIEW                                               |        |           |                  |
| 12 YOUR ACTIVITIES                                         | Search | activitie | es Q             |
| Current Activities (6) Upcoming Activities (1)             |        |           |                  |
| ACLS Testing OPEN TILL 12/31 DATA ENTRY REPORTS            |        |           | A                |
| EMT Assessment OPEN TILL 03/31/2030 DATA ENTRY             |        |           |                  |
| Clinical Skills Assessment OPEN TILL 04/30/2030 DATA ENTRY |        |           |                  |
| SON C/O 2019 Assessment OPEN TILL 05/31/2030 DATA ENTRY    |        |           |                  |
|                                                            |        |           | •                |

# **CAE** Virtual Encounter Guide for Medical Students (CiscoWebex)

- 5. Once **Data Entry** is selected, you will now be able to see **Case Pre-Selection**. If the SP has not started the virtual encounter yet, *Not Started* will be displayed.
  - a. **Click on the name of your upcoming case** before your virtual meeting starts to access the pre-encounter checklist.

| r CAEL | earningSpaceEnterprise                                      |                                                                                    | ?                                   | 👤 Bauer, Sally 👻 | , |
|--------|-------------------------------------------------------------|------------------------------------------------------------------------------------|-------------------------------------|------------------|---|
|        | CASE PRE-SELECTION                                          |                                                                                    |                                     |                  |   |
|        | This page refreshes automatically. W<br>up in a new window. | then a meeting becomes available for joining, you will hear a bell. Press the Join | button to enter the meeting which o | opens            |   |
|        | ACTIVITY: EMT Assessment<br>LEARNER: Sally Bauer            |                                                                                    |                                     |                  |   |
|        | Time                                                        | Case Data Entry                                                                    | Virtual Meeting                     |                  |   |
|        | 14:45 - 15:00                                               | EMS George Davis (collapse)                                                        | Not Started                         |                  |   |
|        | 15:15 - 15:30                                               | EMS 6 Asthma Attack with Rapid Sequence Intubation (RSJ) (SOB)                     | Not Started                         |                  |   |
|        |                                                             |                                                                                    |                                     |                  |   |

*Note*: Upon clicking Submit on your pre-encounter checklist, you will be redirected to your **Dashboard**.

- b. Click on **Data Entry** once again next to the activity you are currently testing on to return to your **Case Pre-Selection** page.
- 6. Wait for the SP to starts hosting the virtual encounter and the **Join** button to appear next to your upcoming case.

Note: Your Case Pre-Selection page will constantly refresh itself.

7. To begin the virtual encounter, click **Join** under **Virtual Meeting** for the time and case required.

| CASE PR                                                                                                    | E-SELECTION                   |                                                                |                 |  |
|----------------------------------------------------------------------------------------------------|-------------------------------|----------------------------------------------------------------|-----------------|--|
| This page refreshes automatically. When a meeting becomes available for joining, you will hear a bell. Press the Join button to enter the meeting which opens up in a new window. |                               |                                                                |                 |  |
| ACTIVITY:<br>LEARNER:                                                                                                    | EMT Assessment<br>Sally Bauer |                                                                |                 |  |
|                                                                                                    | Time                          | Case Data Entry                                                | Virtual Meeting |  |
|                                                                                                    | 14:45 - 15:00                 | EMS George Davis (collapse)                                    | Join            |  |
|                                                                                                    | 15:15 - 15:30                 | EMS 6 Asthma Attack with Rapid Sequence Intubation (RSI) (SOB) | Not Started     |  |
|                                                                                                    |                               |                                                                |                 |  |

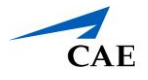

8. Pressing the Join button will start Cisco Webex Meetings.

*Note*: **Disable** the pop-up blocker in your browser.

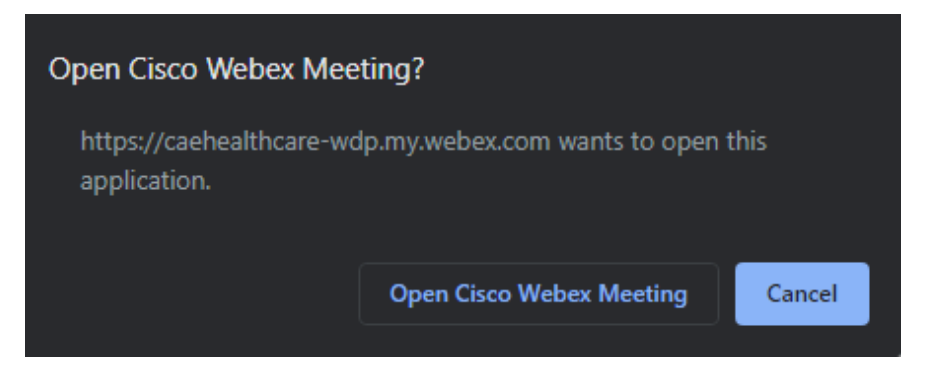

- 9. Click on **Open Cisco Webex Meeting**.
- 10. The Cisco Webex Meeting application launches:

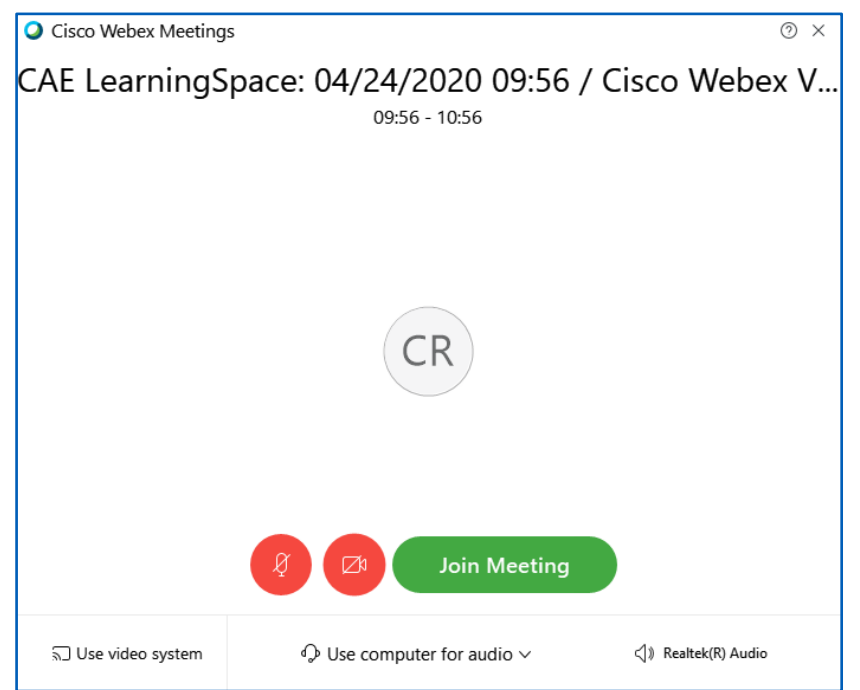

- a. Turn on your audio and video with the microphone and camera icons.
- b. Click Join Meeting.

In case you have trouble launching the application from your browser:

- a. Setup the Cisco Webex Meetings **desktop application** OR
- b. Join the Cisco Webex meeting form your browser.

## CAE Virtual Encounter Guide for Medical Students (CiscoWebex)

#### **Desktop Application**

If you haven't installed the desktop app yet:

a. Cisco Webex Meetings automatically downloads the desktop application's setup file (webex.exe) upon starting your meeting.
Note: If downloading does not start, uso the download link on the meeting's

*Note*: If downloading does not start, use the download link on the meeting's launch page to get the setup file:

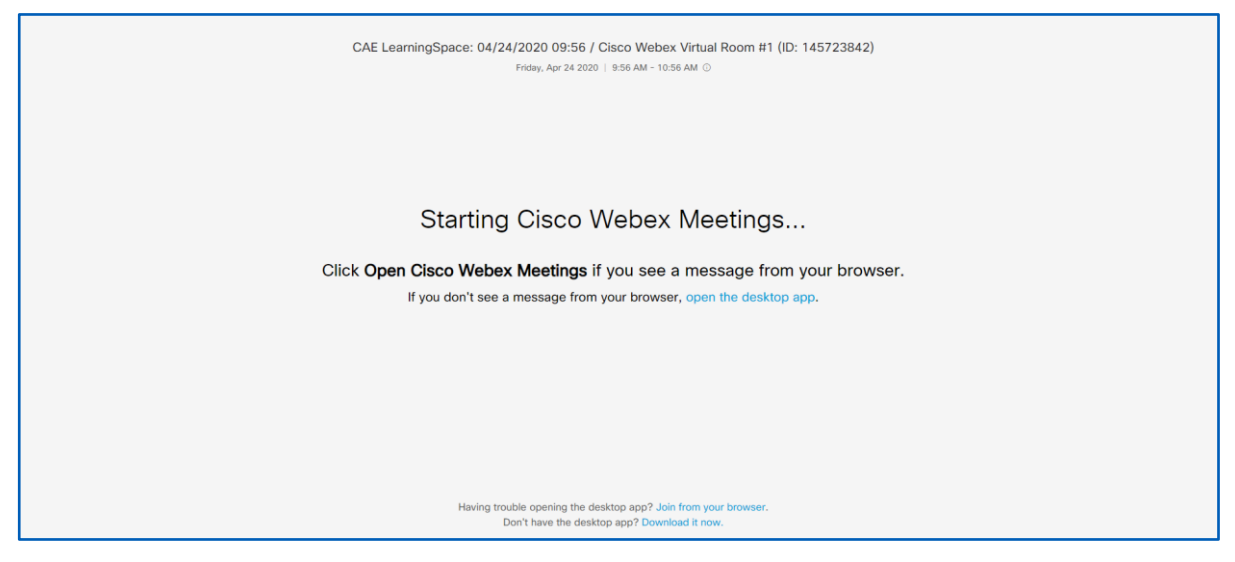

b. Run the setup file to install the desktop application.

#### Join the Meeting from Your Browser

a. Click on **Join from your browser** to open the Cisco Webex Meetings application in your browser.

*Note*: As a participant, you will be asked by Cisco Webex to enter your display name and email address that is not associated with any existing Cisco Webex Meetings Online account.

- b. Enter your details to continue to your virtual encounter.
- c. The Cisco Webex site that you are currently connecting to—domain name ending: ".webex.com"—will ask for permission to use your camera and microphone.

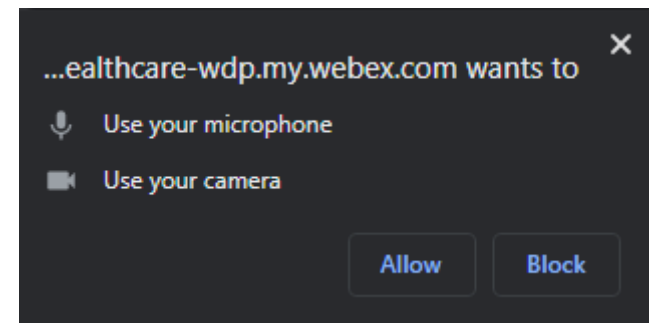

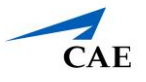

- d. Click **Allow**.
- e. Join the meeting from your browser.

*Note*: Turn on your audio and video with the microphone and camera icons.

| CAE Lear             | ningSpace: 04/24/2020 13:59 / Cisco<br>13:59 - 14:59 | Webe               |  |
|----------------------|------------------------------------------------------|--------------------|--|
|                      |                                                      |                    |  |
|                      | CC                                                   |                    |  |
|                      |                                                      |                    |  |
|                      | g 💋 Join meeting                                     |                    |  |
| ິສີ Use video system | Using computer for audio ~                           | Q Default - Microp |  |

- 11. When your virtual encounter has ended:
- 12. Return to your **Case Pre-Selection** page to access your post-encounter checklist. Click on the name of the case to start data entry.

| 🏾 CAEL | _earningSp                  | aceEnterprise                         |                                                                                         | ?                              | 👤 Bauer, | Sally 👻 |
|--------|-----------------------------|---------------------------------------|-----------------------------------------------------------------------------------------|--------------------------------|----------|---------|
|        | CASE PF                     | RE-SELECTION                          |                                                                                         |                                |          |         |
|        | This page re<br>up in a new | efreshes automatically. Wi<br>vindow. | hen a meeting becomes available for joining, you will hear a bell. Press the Join butto | n to enter the meeting which ( | opens    |         |
|        | ACTIVITY:<br>LEARNER:       | EMT Assessment<br>Sally Bauer         |                                                                                         |                                |          |         |
|        |                             | Time                                  | Case Data Entry                                                                         | Virtual Meeting                |          |         |
|        |                             | 14:45 - 15:00                         | EMS George Davis (collapse)                                                             | Ended                          |          |         |
|        |                             | 15:15 - 15:30                         | EMS 6 Asthma Attack with Rapid Sequence Intubation (RSI) (SOB)                          | Not Started                    |          |         |
|        |                             |                                       |                                                                                         |                                |          |         |

**Important**: Your SP needs to end the meeting on their side to allow you access to your post-encounter checklist.

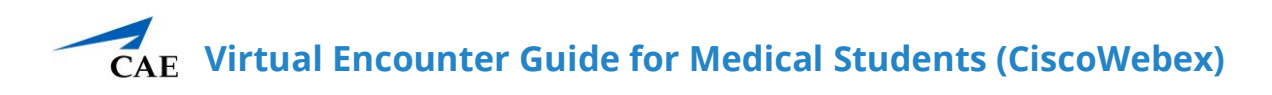

In case you are presented with the following message when trying to access your post-encounter checklist, contact your instructors for help:

| 希 CAE | ★ CAELearningSpaceEnterprise ?                                    |  |  | 👤 Harris, Janet 👻 |  |  |
|-------|-------------------------------------------------------------------|--|--|-------------------|--|--|
|       | Error                                                             |  |  |                   |  |  |
|       |                                                                   |  |  |                   |  |  |
|       | You are not allowed to access the checklist before the encounter! |  |  |                   |  |  |
|       |                                                                   |  |  |                   |  |  |
|       |                                                                   |  |  |                   |  |  |

13. Repeat from step 5/a until you have attended all of your virtual cases listed in your activity for the day.